# Make a Federal Tax Payment with Direct Pay – Estimated Payments

Step 1: Go to: <a href="https://www.irs.gov/payments/direct-pay">https://www.irs.gov/payments/direct-pay</a>

## Step 2: Select Make a Payment

# **Direct Pay With Bank Account**

|                              | English   <u>Español   中文(简体)   中文(繁體)</u>   <u>한국어</u>   <u>Русский   Tiếng Việt</u>   <u>Kreyòl ayisyen</u>                                                                             |
|------------------------------|----------------------------------------------------------------------------------------------------|
| Bank Account (Direct Pay)    | Use this secure service to pay your taxes for <b>Form 1040 series, estimated taxes</b> or <u>other associated forms</u> directly from your checking or savings account at no cost to you. |
| Debit or Credit Card         | You can easily keep track of your payment by signing up for email notifications about your tax payment, each time you use IRS                                                             |
| Your Online Account          | Direct Pay. <ul> <li>Email notification will contain the confirmation number you receive at the end of a payment transaction.</li> </ul>                                                  |
| Business Tax Payment (EFTPS) | The IRS continues to remind taxpayers to watch out for <u>email schemes</u> . You will only receive an email from IRS Direct Pay if you've requested the service                          |
| Payment Plan                 | If you have already made a payment through Direct Pay, you can use your confirmation number to access the Look Up a                                                                       |
| Penalties                    | Payment feature. You can also modify or cancel a scheduled payment until two business days before the payment date.                                                                       |
| Interest                     | to can also view your payment mony by accessing your onnine account with the ins.                                                                                                    |
| Tax Withholding              | Make a Payment Look Up Payment                                                                                                    |
|                              |                                                                                                    |

### Step 3: Select your Reason for Payment: Estimated Tax

## **Tax Information**

Select the appropriate payment type and reason for your payment. Information about payment types can be found by clicking the help icon (?). If you are making more than one type of payment or making payments for more than one tax year, submit each of them separately.

#### **Business Taxes?**

All business tax payments should be made through the <u>Electronic</u> <u>Federal Tax Payment System</u> (EFTPS)

|   | Reason for Payment                                                  | 3 |
|---|---------------------------------------------------------------------|---|
|   | Select Reason                                                       |   |
|   | Select Reason                                                       | 1 |
|   | Payment Plan/Installment Agreement                                  |   |
|   | Balance Due                                                         |   |
| < | Estimated Tax                                                       |   |
|   | CP2000/CP2501/CP3219A                                               |   |
|   | Proposed Tax Assessment                                             |   |
|   | Amended Return                                                      |   |
|   | Civil Penalty                                                       |   |
|   | Offshore Streamlined Filing Compl.                                  |   |
|   | Offshore Voluntary Disclosure                                       |   |
|   | IRC 965 - Transition Tax                                            |   |
|   | Partner Payment for BBA Modification                                |   |
|   | Prepayment on BBA AAR/Exam Push Out                                 |   |
|   | IRC 965 Transferee [1040]                                           |   |
|   | Partner Payment for Proportionate Share of BBA Imputed Underpayment |   |

Step 4: Select to Apply Payment to 1040ES (for 1040. 1040A, 1040EZ)

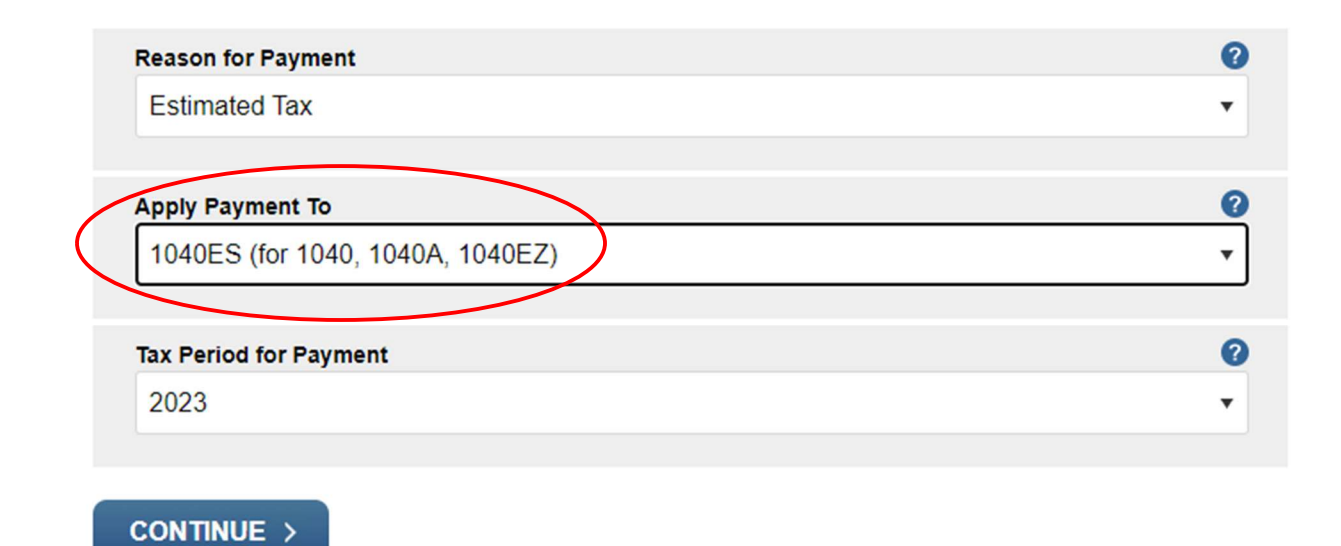

Step 5: Select the Tax Period for your payment: 2024

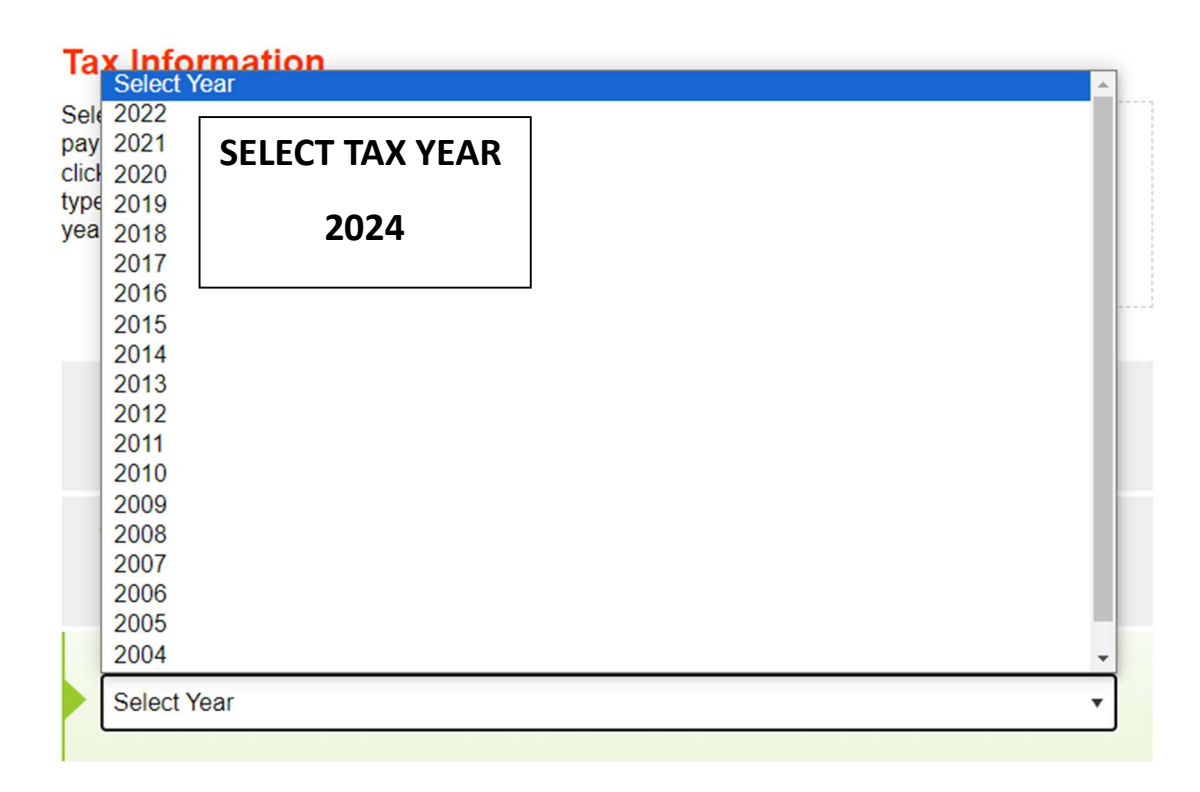

Step 6: Verify your Tax Information entered and select Continue then Confirm.

| Reason for Payment                                                                                                    | 0           |
|----------------------------------------------------------------------------------------------------|-------------|
| Estimated Tax                                                                                                    | •           |
|                                                                                                    |             |
| Apply Payment To                                                                                                    | 0           |
| 1040ES (for 1040, 1040A, 1040EZ)                                                                                                    | •           |
|                                                                                                    |             |
| Tax Period for Payment                                                                                                    | 0           |
| 2024                                                                                                    | •           |
|                                                                                                    |             |
| CONTINUE                                                                                                    |             |
|                                                                                                    |             |
|                                                                                                    |             |
| Tax Information                                                                                                    |             |
| Select the appropriate payment type and reason for your                                                                                  |             |
| payment. Information about payment types can be found by Business Taxes?                                                                 |             |
| type of pa                                                                                                    | nic         |
| Please Confirm                                                                                                    | n           |
|                                                                                                    |             |
| You have chosen to make an Esting and payment for your 1040ES (for 1040 1040A 1040EZ) for Tax Yes 2024 this correct?                     |             |
| Reaso                                                                                                    | 0           |
| Estir CONTINUE > Cancel                                                                                                    | -           |
|                                                                                                    |             |
|                                                                                                    | 0           |
| Apply                                                                                                    |             |
| Apply                                                                                                    | v           |
| Apply                                                                                                    | T           |
| Apply                                                                                                    | •           |
| Apply         .           1040ES (for 1040, 1040A, 1040EZ)         .           Tax Period for Payment         .           2023         . | •<br>•<br>• |

# Step 7: Complete the Verify Identity Section. First Select the tax year for verification 2022

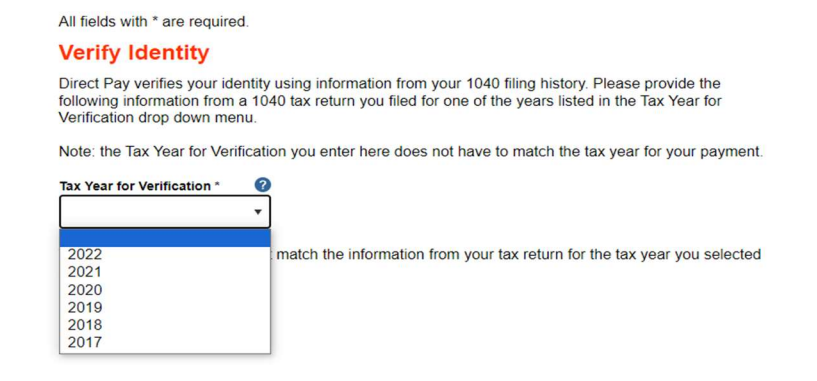

Select the Filing Status on your 2022 Tax Return

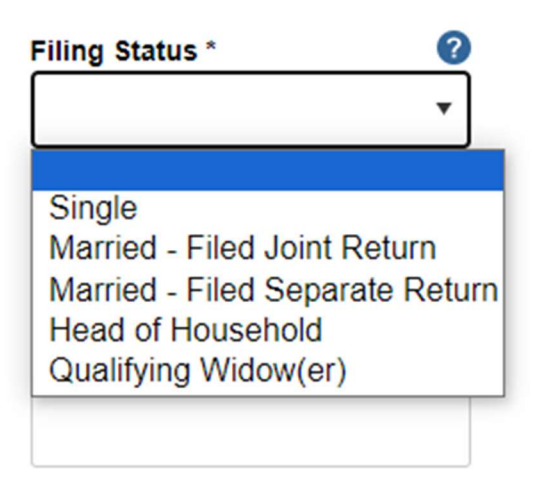

Enter your Name, SSN, and Birthdate as reported on your 2022 Tax Return

| First Name *                          |   |     |      |
|---------------------------------------|---|-----|------|
| Last Name *                           |   |     |      |
| Confirm Last Name *                   |   |     |      |
| SSN or ITIN *<br>(example: 000112222) | 8 |     |      |
| Confirm SSN or ITIN *                 |   |     |      |
| Date of Birth *                       |   |     |      |
| Month                                 | • | Day | Year |

Enter your address, city, state and zip code as reported on your 2022 Tax Return. Check to accept the Privacy Act and Click Continue.

Cancel

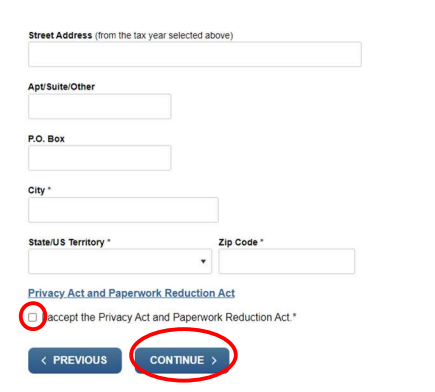

#### Step 8: Enter your Payment amount and select the date you wish it to be withdrawn

Λιι ιισίας αις ισγαίτου.

#### **Your Payment Information**

Please enter and confirm the payment amount below.

Select a date for your payment to be processed. The payment date selected is the date you will get credit for the payment although the payment may settle on a future date.

| Payment Amount (example: 12345.0 | 0) |  |
|----------------------------------|----|--|
| β                                |    |  |
| Confirm Payment Amount           |    |  |
| \$                               |    |  |
| Payment Date (within 365 days)   | 0  |  |
| 09-22-2023                       |    |  |

Enter your Routing Number and Account number. Select if it is a Checking or Savings Account.

## Your Bank Account Information

|                        |                         | 1025              |
|------------------------|-------------------------|-------------------|
|                        | Part for the<br>CHERKER | S DOLLARS (0 1000 |
| Account Number         |                         |                   |
|                        | MEMO                    | •••0000000        |
| Confirm Account Number | ROUTING                 | ACCOUNT           |

#### Account Type

O Checking

○ Savings

#### Step 9: Enter your email Address for Confirmation to be sent and select Continue.

#### **Email Confirmation Notifications**

#### Email Terms of Service

I would like to receive email confirmation notifications and agree to the Email Terms of Service.

The IRS continues to remind taxpayers to watch out for <u>email schemes</u>. Taxpayers will only receive an email from IRS Direct Pay if they have opted in to receive notifications during the payment process. Report all unsolicited email claiming to be from the IRS or an IRS-related function to <u>phishing@irs.gov</u>.

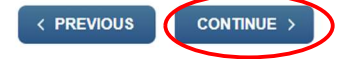

Cancel

## Step 10: Agree to the Disclosure Authorization

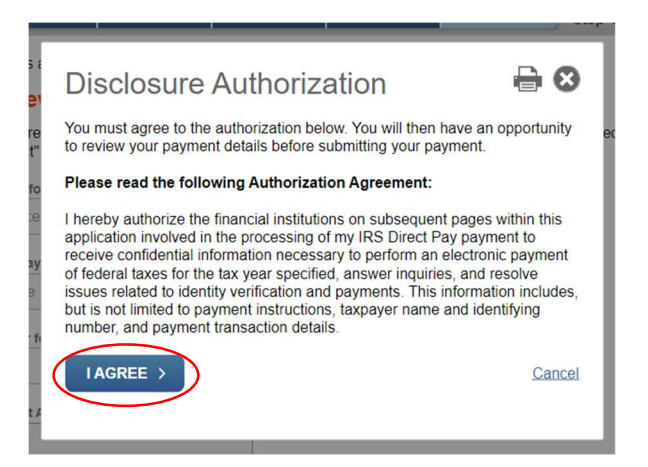

Step 11: Verify your Payment Detail. If correct, enter your Name and Social Security Number. Accept and select Submit.

#### **Electronic Signature**

When you complete this electronic signature and select "Submit" below, your payment will be submitted.

| First Name                               |
|------------------------------------------|
| Last Name                                |
| SSN or ITIN                              |
| Date<br>September 22, 2023               |
| Debit Authorization Agreement            |
| accept the Debit Authorization Agreement |
| < PREVIOUS SUBMIT >                      |

Cancel